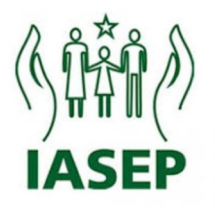

# **E-SAÚDE:** Lançamento de procedimentos com Biometria Facial

**NOTA:** Esse manual é destinado apenas a credenciados habilitados para uso da Biometrica Facial. Caso ainda não tenha sido habilitado, continue lançando os procedimentos através da aplicação.

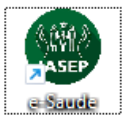

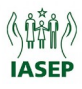

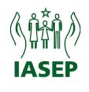

# À equipe de TI do credenciado

Para garantir o pleno funcionamento do sistema de biometria na rede dos credenciados, é necessário que os seguintes domínios estejam liberados no firewall e demais mecanismos de segurança de rede:

consorcioparadigital.com.br \*.consorcioparadigital.com.br

Além disso, é fundamental que as **portas 80** (HTTP) e **443** (HTTPS) estejam desbloqueadas para esses domínios.

Solicitamos a gentileza de providenciar essa liberação o quanto antes para assegurar a disponibilidade e operação adequada do sistema de biometria.

# ATENÇÃO!!

Informamos que os lançamentos de **consulta de emergência** (cód. **10075**) serão lançadas normalmente em **Registro de Procedimento Ambulatorial – Lançamento**, da mesma maneira que são lançados outras consultas/procedimentos.

O cód.10075 de emergência foi incluso no perfil de urgência, ressaltamos que as consultas de **urgência** permanecem o cód.**10073**.

Lançamentos para **emergência** (cód. **10075**) é o **único que não é necessário** o uso da **biometria**. São consideradas como consultas de emergência os atendimentos que requerem intervenções imediatas ou com iminência de morte.

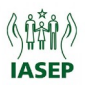

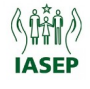

O E-saúde foi atualizado para permitir o lançamento de procedimentos com uso de Biometria Facial. Para utilizar essa funcionalidade, é necessário acessar o sistema pelo navegador **Google Chrome**. Ao acessar o site do E-saúde, verifique se o endereço na barra de navegação começa com "**https**", como mostrado na imagem abaixo. Isso é necessário para que a nova funcionalidade de reconhecimento facial funcione corretamente.

| <ul> <li>S e-saude.iasep.pa.gov.br</li> <li>X +</li> </ul> |
|------------------------------------------------------------|
| ← → C (                                                    |
| e-SAÚDE                                                    |
| 🏠 Principal 🖂 Mensagens 🗟 Anexos 🛃 Sair                    |
| Identificação                                              |
| Digite seu login e senha para acessar o sistema.           |
| Dados do Usuário                                           |
| Login Senha Acessar                                        |

Link de acesso ao E-saúde com biometria: https://www.e-saude.iasep.pa.gov.br/

#### LANÇAMENTO

1. No item AMBULATORIAL, clique em Registro de Procedimento Ambulatorial -

#### Lançamento

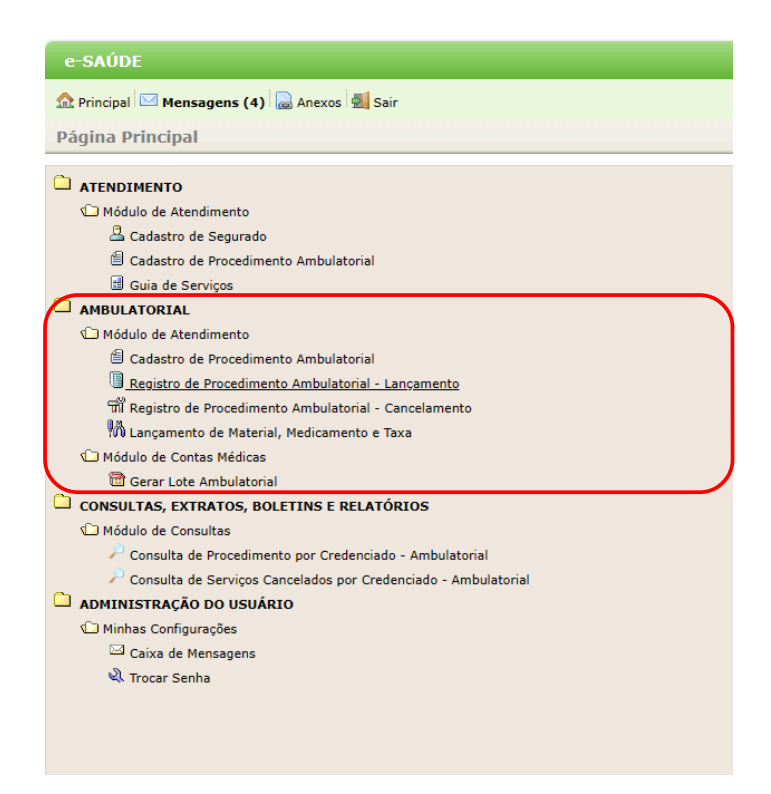

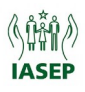

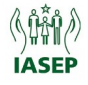

2. Nesta janela digite o *Termo de Adesão e em seguia o Número de Registro do médico*. Após preencher os dados clique em *Avançar*.

| e-SAÚDE                                                                                                    |
|----------------------------------------------------------------------------------------------------|
| ⚠ Principal 🖂 Mensagens (5) 📓 Anexos 🛃 Sair                                                                |
| Registro de Procedimento Ambulatorial - Lançamento                                                         |
| Voltar Avançar                                                                                             |
| Dados do Serviço Credenciado/Segurado                                                                      |
| Credenciado<br>Termo de Adesão<br>Segurado                                                                 |
| Profissional de Saúde (Médico, Técnico, Biomédico, etc.) que realiza o procedimento                        |
| Corpo Clínico *                                                                                            |
| Médico Solicitante                                                                                         |
| Conselho Regional CRM - CONSELHO REGIONAL DE MEDICINA V<br>Nº do Conselho Regional *<br>Médico Solicitante |

#### **3**. Tela para Cadastro de Procedimento e Autenticação de Biometria:

## 3.1 Clique em Gerar Guia.

| e-SAÚDE                                                                                                    |               |      |                 |               | Terça, 03 de            |
|----------------------------------------------------------------------------------------------------|---------------|------|-----------------|---------------|-------------------------|
| ⚠ Principal ⊠ Mensagens (0)                                                                                        | Anexos 🛃 Sair |      |                 |               |                         |
| GSP - Guia de Serviços e P                                                                                         | rocedimentos  |      |                 |               |                         |
| Voltar Gerar Guia                                                                                                  |               |      |                 |               |                         |
| Dados da GSP                                                                                                    |               |      |                 |               |                         |
| Nº da Guia/ID<br>Nº Guia Prestador<br>Credenciado<br>Profissional Realiza Procedimento<br>Profissional Solicitante | 222           | 3    | -               |               |                         |
| TA/Segurado                                                                                                    |               |      |                 | * O Biometria | Autenticação Biométrica |
| Tipo                                                                                                    |               | ~    |                 |               |                         |
| Situação                                                                                                    |               | *    |                 |               |                         |
| Cadastrar Procedimento                                                                                             |               |      |                 |               |                         |
| Procedimento                                                                                                    | Código        | Qtde | Qtde Autorizada | Valor R\$     |                         |
|                                                                                                    |               |      |                 |               |                         |
|                                                                                                    |               |      |                 |               |                         |

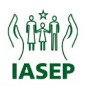

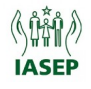

**3.2** Clique **OK** na mensagem *"Registro cadastrado com sucesso"*. Em seguida clique em *"Cadastrar Procedimento"*.

| www.e-saude.iasep.pa.go<br>Registro cadastrado com sucess | ov.br diz<br><sup>Sol</sup> | ОК   |                 |               |                         |
|-----------------------------------------------------------|-----------------------------|------|-----------------|---------------|-------------------------|
| e-SAÚDE                                                   |                             |      |                 |               | Terça, 03 (             |
| ⚠ Principal ⊠ Mensagens (0)                               | 🗟 Anexos 🛃 Sair             |      |                 |               |                         |
| GSP - Guia de Serviços e                                  | Procedimentos               | 5    |                 |               |                         |
| Validar Guia                                              |                             |      |                 |               |                         |
| Dados da GSP                                              |                             |      |                 |               |                         |
| Nº da Guia/ID                                             | 23                          |      |                 |               |                         |
| Credenciado                                               | -                           |      |                 |               |                         |
| Profissional Realiza Procedimento                         |                             |      |                 |               |                         |
| TA/Segurado                                               |                             |      |                 | * 🖲 Biometria | Autenticação Biométrica |
| Tipo                                                      |                             | ~    |                 |               |                         |
| Situação                                                  | Solicitada                  | ~    |                 |               |                         |
| Cadastrar Procedimento                                    |                             |      |                 |               |                         |
| Procedimento                                              | Código                      | Qtde | Qtde Autorizada | Valor R\$     |                         |
|                                                           |                             |      |                 |               |                         |

3.3 Após cadastrar o Procedimento, clique em "Autenticação Biométrica".

| e-SAÚDE                                      |                              |                   |      |                 |                       | Terça, 03 de J  |
|----------------------------------------------|------------------------------|-------------------|------|-----------------|-----------------------|-----------------|
| 🏫 Principal 🖂 Mensager                       | ns (0) 🔒 Anexos 🛃 Sair       |                   |      |                 |                       |                 |
| GSP - Guia de Serv                           | iços e Procedimentos         |                   |      |                 |                       |                 |
| Concluir Guia                                |                              |                   |      |                 |                       |                 |
| Dados da GSP                                 |                              |                   |      |                 |                       |                 |
| Nº da Guia/ID<br>Nº Guia Prestador           | 23                           |                   |      |                 |                       |                 |
| Credenciado<br>Profissional Realiza Procedir | mento                        |                   |      |                 |                       |                 |
| Profissional Solicitante                     |                              |                   |      |                 |                       |                 |
| TA/Segurado                                  |                              | And I Constrained |      |                 | * Biometria Autentica | ação Biométrica |
| Тіро                                         | Guia de SP/SADT              | ~                 |      |                 |                       |                 |
| Situação                                     | Solicitada                   | *                 |      |                 |                       |                 |
| Cadastrar Procedimento                       |                              |                   |      |                 |                       |                 |
| Procedimento                                 | Código                       |                   | Qtde | Qtde Autorizada | Valor R\$             |                 |
| 1010026                                      | CONSULTA - COM CLÍNICO GERAL |                   | 1    | 1               | 0.00 🔎 😣              |                 |
|                                              |                              |                   |      |                 |                       |                 |

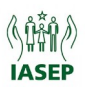

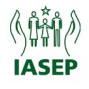

**3.4** Na tela seguinte confirme os dados do segurado e a foto. Após confirmados clique em *"Validar"*.

| 2/   |                                                 |                   | × |
|------|-------------------------------------------------|-------------------|---|
| Home |                                                 |                   |   |
| 2    | Consultar Segurado                              | Detalhes Segurado |   |
|      |                                                 | Name Complete     |   |
|      |                                                 | Termo de Adeião   |   |
|      |                                                 |                   |   |
|      |                                                 |                   |   |
|      |                                                 | VALIDAR           |   |
|      |                                                 |                   |   |
|      |                                                 |                   |   |
|      |                                                 |                   |   |
| G    | 2024 Consórcio Pará Digital<br>ver. 0.1.0-alpha |                   |   |

**3.5** Posicione a câmera para enquadrar o rosto do segurado e clique em *"Capturar"* e em seguida *"Validar"*. Após a validação, clique em *"OK"* nas telas seguintes.

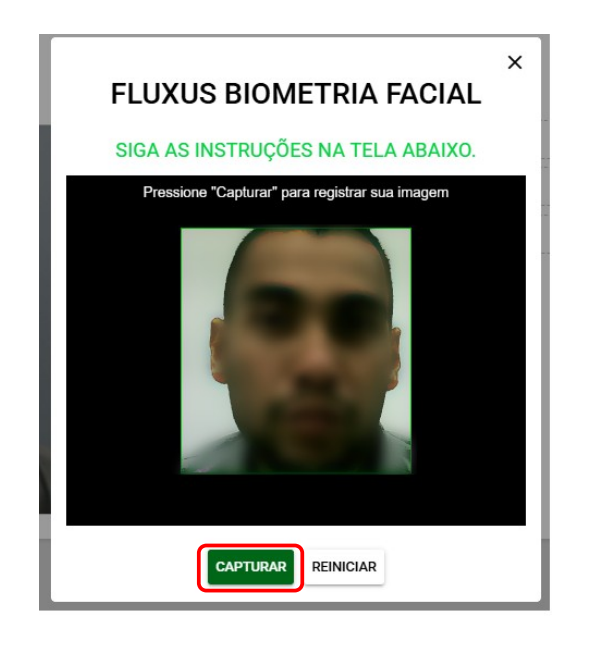

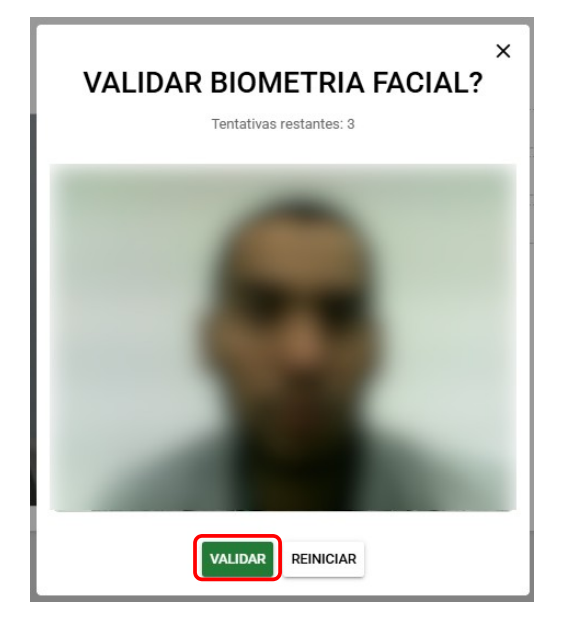

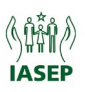

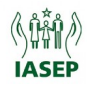

| Sucessol                               |  |
|----------------------------------------|--|
| Biometria facial validada com sucessol |  |
|                                        |  |

www.e-saude.iasep.pa.gov.br diz Identificação do segurado realizada com sucesso!

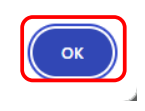

#### 3.6 Após todos os dados preenchidos e a autenticação da Biometria, clique em "Concluir Guia".

| e-SAÚDE                            |                              |   |      |                 |                                           |  |  |  |
|------------------------------------|------------------------------|---|------|-----------------|-------------------------------------------|--|--|--|
| ⚠ Principal 🖂 Mens                 |                              |   |      |                 |                                           |  |  |  |
| GSP - Guia de S                    | erviços e Procedimentos      |   |      |                 |                                           |  |  |  |
| Concluir Guia                      |                              |   |      |                 |                                           |  |  |  |
| Dados da GSP                       |                              |   |      |                 |                                           |  |  |  |
| Nº da Guia/ID<br>Nº Guia Prestador | 23                           | _ |      |                 |                                           |  |  |  |
| Profissional Realiza Pro           | cedimento                    |   |      |                 |                                           |  |  |  |
| Profissional Solicitante           |                              |   |      |                 |                                           |  |  |  |
| TA/Segurado                        |                              |   |      |                 | * 🖲 Biometria 🛛 Autenticação Biométrica 📀 |  |  |  |
| Tipo                               | Guia de SP/SADT              | ~ |      |                 |                                           |  |  |  |
| Situação                           | Solicitada                   | ~ |      |                 |                                           |  |  |  |
| Cadastrar Procedimen               | to                           |   |      |                 |                                           |  |  |  |
| Procedimento                       | Código                       |   | Qtde | Qtde Autorizada | Valor R\$                                 |  |  |  |
| 1010026                            | CONSULTA - COM CLÍNICO GERAL |   | 1    | 1               | 0.00 🔎 🔇                                  |  |  |  |
|                                    |                              |   |      |                 |                                           |  |  |  |

#### **3.7** Clique em confirmar para finalizar o lançamento.

| Registro de Procedimentos              |  |
|----------------------------------------|--|
| Voltar Confirmar                       |  |
| Dados do Serviço                       |  |
| Credenciado:                           |  |
| Termo de Adesão/Segurado:              |  |
| Médico Solicitante:                    |  |
| Corpo Clínico/Médico:                  |  |
| Data do Serviço:                       |  |
| № da Guia:                             |  |
| Procedimento                           |  |
| 1010026 - CONSULTA - COM CLÉNICO GERAL |  |

**3.8** Na página seguinte, ao concluir a guia, serão mostrados os dados do lançamento e as opções:

- Sair: sair dos lançamentos
- Novo Mesmo Segurado: fazer novo lançamento o mesmo segurado
- Novo Segurado Diferente: fazer novo lançamento para outro segurado

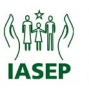

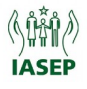

## ATENÇÃO!!

Se precisar localizar o Termo de Adesão pelo nome do segurado, acesse a página principal do E-saúde, no menu *Atendimento* clique em *Cadastro de Segurado*. Na tela que abrir, digite o nome do segurado e clique em *Filtrar*.

| e-SAÚDE                                                          |
|------------------------------------------------------------------|
| 🏠 Principal 🖂 Mensagens (4) 🥃 Anexos 🗐 Sair                      |
| Página Principal                                                 |
|                                                                  |
| C Módulo de Atendimento                                          |
| 🚨 Cadastro de Segurado                                           |
| Cadastro de Procedimento Ambulatorial                            |
| di Guia de Serviços                                              |
|                                                                  |
| Ѽ Módulo de Atendimento                                          |
| Cadastro de Procedimento Ambulatorial                            |
| Registro de Procedimento Ambulatorial - Lançamento               |
| ਸੀਂ Registro de Procedimento Ambulatorial - Cancelamento         |
| 🕅 Lançamento de Material, Medicamento e Taxa                     |
| 🗘 Módulo de Contas Médicas                                       |
| 🛅 Gerar Lote Ambulatorial                                        |
| CONSULTAS, EXTRATOS, BOLETINS E RELATÓRIOS                       |
| D Módulo de Consultas                                            |
| 🔎 Consulta de Procedimento por Credenciado - Ambulatorial        |
| 🔑 Consulta de Serviços Cancelados por Credenciado - Ambulatorial |
| administração do usuário                                         |
| i Minhas Configurações                                           |
| ☑ Caixa de Mensagens                                             |
| 🔍 Trocar Senha                                                   |
|                                                                  |

| e-SAÚDE                                         | Quarta, 11 de Junho de 2025   |
|-------------------------------------------------|-------------------------------|
| ⚠ Principal 🖂 Mensagens (0) 📓 Anexos 🛃 Sair     |                               |
| Cadastro de Segurado                            |                               |
| Cadastrar Voltar                                |                               |
| Filtro                                          |                               |
| Termo Adesão: Nome do Segurado: Matrícula: CPF: | Data Nasc.: Tipo de Segurado: |
| Situação:                                       | - Filtrar                     |
| T. Adesão Nome                                  | Situação                      |
| Página: 1 V Mostrar: 30 em 30 V                 |                               |
|                                                 | Nenhum item encontrado        |

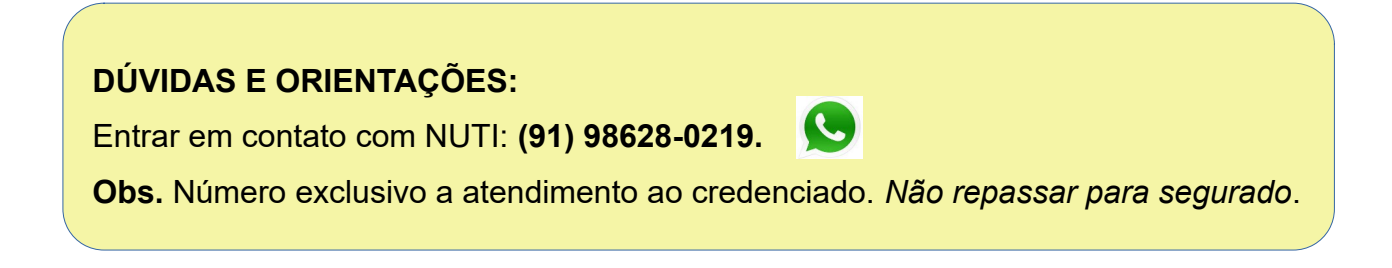

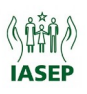

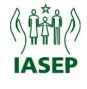